## Mes démarches pour la restauration scolaire en quelques clics !

Dans mon Espace Famille Sogeres, j'inscris mon enfant à la restauration scolaire.

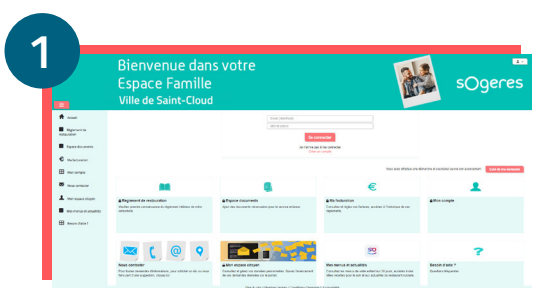

J'accède à mon Espace Famille Sogeres Je me rends sur le site : espace.so.blfamille.com/SO253101/accueil

| Bienvenue dans votre                                                                                                    |                                                                                                    | s votre                                                                                                    |                                                                                     | Bienvenue dans votre<br>Espace Famille                                      |                             |                           | sOgene |                                    |         |      |          |
|----------------------------------------------------------------------------------------------------|----------------------------------------------------------------------------------------------------|----------------------------------------------------------------------------------------------------|-------------------------------------------------------------------------------------|-----------------------------------------------------------------------------|-----------------------------|---------------------------|--------|------------------------------------|---------|------|----------|
| n na series de la companya de la companya de la company | copueerunnie                                                                                                    |                                                                                                    |                                                                                     | Ma familie                                                                  | >                           | Mes informations financiè | ** >   | Mes Pré-inscriptio<br>réservations | ns et > | Cont | Irmation |
| ER Management                                                                                                    |                                                                                                    | Fill in south reliables.                                                                                                    |                                                                                     | Les shares avec "aux allipations"<br>Au more un croixe avec " as adigations |                             |                           |        |                                    |         |      |          |
| Notantia Gentian                                                                                                    |                                                                                                    |                                                                                                    |                                                                                     |                                                                             | Responsable                 | 1                         |        |                                    |         |      |          |
| Mechanistics.                                                                                                    | <b>1</b>                                                                                                    | <u>8</u>                                                                                                    |                                                                                     | (1000)                                                                      | Rectard                     |                           |        | 1001                               | (more   |      |          |
| B Martanastan                                                                                                    | The inscriptors<br>Conserve in territor apart as more an anteri apart hisparti la<br>moto-anter sociale de Santo la Destitano. | Noverle Sente : Preniere inscription<br>Conserve Active and an adder and additional to<br>Interactive active in Annual Senters. | Res réservations<br>Apade au arraite la rep                                         | Now -                                                                       | and and and                 |                           |        | Code profile                       |         |      |          |
| Nacionality                                                                                                    | ~                                                                                                    |                                                                                                    |                                                                                     | Trans-                                                                      | rears<br>name republication | 08                        |        | National Robin Collector 1         |         |      |          |
| Vermed adults                                                                                                    |                                                                                                    |                                                                                                    |                                                                                     | 1bightne -                                                                  |                             |                           |        | Corporert di ocalisation           |         |      |          |
| B Incidente?                                                                                                    |                                                                                                    | <b>22</b>                                                                                                    |                                                                                     | Teterphone por labor -                                                      |                             |                           |        | Exhie-Blinet                       |         |      |          |
| Baglervert de<br>restauration                                                                                                    | Proces partifications<br>Apart to documents signature participants entering                                                    | Neue contactor<br>Beam dade dans van dimerten 1985 kopper aan konstent                                                          | Nes menus el anitación<br>Consolar las menus de seas<br>Ideas muitas por la adri da | erfert na W.pars, accident é des<br>a actualités de métaculté solution      | igantes                     |                           |        | Usoff                              |         |      |          |

## J'inscris mon enfant à la restauration scolaire

- Je me rends dans la rubrique "Nouvelle famille : première **inscription**" puis je complète mes coordonnées et je clique sur "**Valider**".
- Lors de l'étape "Mes pré-inscriptions et réservations", je clique sur "Nouvelle pré-inscription" et je complète les informations demandées (enfant concerné, école, jours de fréquentation à la restauration scolaire).
- Dans un **délai de 48h**, je reçois un mail de confirmation de l'inscription de mon enfant à la restauration scolaire.

|                            | Bienvenue dans votr<br>Espace Famille<br>Ville de Saint-Cloud | 2                                                                                            |   | sOger |
|----------------------------|---------------------------------------------------------------|----------------------------------------------------------------------------------------------|---|-------|
| A                          | Asset - Order un compte                                       |                                                                                              |   |       |
| Balantarian<br>Independent | Order un esimple                                              |                                                                                              |   |       |
| E transmost                |                                                               |                                                                                              | - |       |
| C                          | Page 1                                                        |                                                                                              |   |       |
|                            | Energie de Carte                                              |                                                                                              |   |       |
| -                          | We de posso                                                   | ue met als anne als among as more l'associate, des aumores i ambre s'empresse al s'impartuel |   |       |
|                            | Continuous du mitida person                                   |                                                                                              |   |       |
| · Norma Caballa            | Delicive                                                      |                                                                                              |   |       |
| H                          |                                                               |                                                                                              |   |       |
|                            |                                                               |                                                                                              |   |       |
|                            |                                                               |                                                                                              |   |       |

## Je crée mon compte sur mon Espace Famille Sogeres

- Sur la page d'accueil, dans la rubrique "Connectez-vous au Portail", je clique sur "**Créer un compte**".
- Je complète mes **coordonnées**, en laissant vide le champ code abonné, et je clique sur "**Valider** ".
- Je valide ma création de compte en cliquant sur "Confirmer votre adresse mail" dans le mail que j'ai reçu.

|                   | Bienvenue dans votre<br>Espace Famille |                      | 2       | sC          | )gere |
|-------------------|----------------------------------------|----------------------|---------|-------------|-------|
| A read            | Pièces justificatives                  |                      |         |             |       |
| B Met Halfplans   | Pièces Justificatives                  |                      |         |             |       |
| Manhamaters       | Plans.                                 |                      |         |             |       |
| 6 maanne          | Dat 4stedame *                         | Colgorite antipersed |         |             |       |
| -                 | context - accention -                  | Sector lar           |         |             |       |
| 60 Nou-instator   |                                        |                      |         |             |       |
| University adults | Companies B B Else B                   | Cocartest *          | HOUSE B | Terrentre 8 | Alam  |
| B bears (ante)    | 19X 46.00                              |                      |         |             |       |
| . manual de       |                                        |                      |         |             |       |
| NUMBER OF         |                                        |                      |         |             |       |

Je transmets mes pièces justificatives pour bénéficier du tarif adapté à mes revenus

- Je me rends dans la rubrique "Mes inscriptions" puis je clique sur "Pièces justificatives".
- J'ajoute mon **attestation CAF 2023** ou mon **avis d'imposition** 2023 dans la catégorie prévue à cet effet.

La mise en place du prelevement automatique n'est pas obligatoire.

**Besoin d'aide** 

Posez vos questions dans la rubrique "Nous

contacter" de votre

04 26 21 64 66

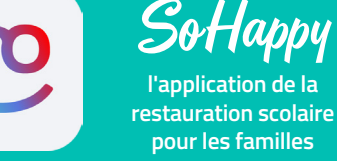

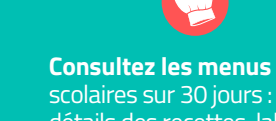

scolaires sur 30 jours : détails des recettes, labels qualité, allergènes, informations liées au menu,...

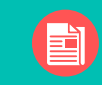

**Restez informés** sur la restauration de votre enfant (animation, nutrition,...) Profitez d'idées recettes rapides et équilibrées pour le soir ou le week-end.

Disponible sur les stores

CISPONBLE SUR I'App Store Google Play OU SUT WWW.SO-happy.fr